coremail 专用协议:它是 Coremail 开发的定制协议标准,集成并扩展了 imap+pop3+smtp 协议,可以 将服务器上的所有文件夹的邮件离线接收到本地,并且可以不需要安装任何通迅录插件,就可以将 Webmail 上的个人通迅录和组织通迅录同步到本地,方便邮件的收发。【国产自主知识产权,正版免费, 功能强大,强烈推荐】

### 一. Coremail 论客邮箱客户端 PC,MAC 电脑软件下载

#### Windows 系统 PC 电脑论客邮箱客户端下载:

全新 Coremail 邮箱客户端 (Air 版) V3.1.0.303 Windows 32 位版本下载地址 Coremail 官网下 载地址: <u>https://lunkr.cn/dl?p=mail&arch\_type=win32.exe</u> 或 https://mail.beijing.gov.cn/coremail/cmcu\_var/help/cmclient 3.1.0-303 amd32.exe

全新 Coremail 邮箱客户端 (Air 版) V3.1.0.303 Windows 64 位版本下载地址 Coremail 官网

下载地址: <u>https://lunkr.cn/dl?p=mail&arch\_type=win64.exe</u> 或 https://mail.beijing.gov.cn/coremail/cmcu\_var/help/cmclient\_3.1.0-303\_amd64.exe

### Mac 系统 Mac 电脑论客邮箱客户端软件下载:

全新 Coremail 邮箱客户端(Air 版)V3.0.7.153 MacOS 版本下载地址 Coremail 官网下载地址: https://www.lunkr.cn/download.html#email 或 https://mail.beijing.gov.cn/coremail/cmcu\_var/help/cmclient\_3.0.7-153\_amd64.dmg

#### 二. Coremail 安全肋手 APP 及 Coremail 论客 app 在智能手机上安装链接:

Coremail 安全助手 APP 下载地址: (仅支持安卓越手机) https://mail.beijing.gov.cn/coremail/cmcu\_var/help/CoremailSecAssistant.apk

Coremail 论客 app for 智能手机安装二维码: (支持安卓和 ios 系统)

一.安卓及 IOS 系统智能手机终端安装 Coremail 论客 App 的二维码

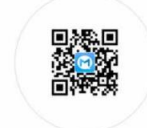

Android端 (即时沟通+邮箱) 扫描二维码下载

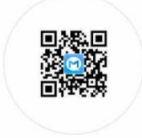

iOS端 (即时沟通+邮箱) 扫描二维码下载

**三**. Coremail 论客邮箱客户端 coremail 简体中文版 (for windows 64 位版本) 安装教程: 1.从 Coremail 官网下载地址: https://lunkr.cn/dl?p=mail&arch\_type=win64.exe 或 https://mail.beijing.gov.cn/coremail/cmcu\_var/help/cmclient\_3.1.0-303\_amd64.exe 下载完成 Coremail 论客邮箱客户端 for windows 64 位版本以后,看到如下图示:

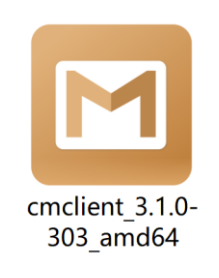

2.如上图所示。双击 cmclient\_3.1.0-303\_amd64.exe, 看到如下图示:

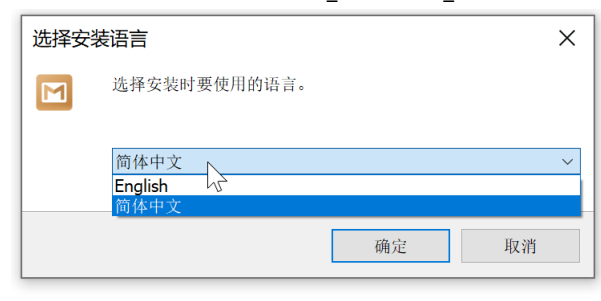

3.如上图所示,根据你的工作需要选择【简体中文】,点击确定,看到如下图示:

| ☑ 安装 - Coremail邮箱(Air版) 版本 3.1.0.303  | - 🗆 X             |
|---------------------------------------|-------------------|
| 选择目标位置<br>您想将 Coremail邮箱(Air版) 安装在哪里? | (Jon)             |
| 安装程序将安装 Coremail邮箱(Air版) 到下列文件夹中。     |                   |
| 点击"下一步"继续。如果您想选择其它文件夹,点击"浏览"。         |                   |
| C:\Program Files\cmclient             | 浏览 <b>(R)</b>     |
|                                       |                   |
|                                       |                   |
|                                       |                   |
|                                       |                   |
|                                       |                   |
|                                       |                   |
|                                       |                   |
| 至少需要有 264.7 MB 的可用磁盘空间。               |                   |
| Υ×                                    | 下一步 <b>(N)</b> 取消 |

4.如上图所示,点击【下一步】,看到如下图示:

| 🖸 安装 - Coremail邮箱(Air版) 版本 3.1.0.303 | - 🗆 X         |
|--------------------------------------|---------------|
| 选择开始菜单文件夹<br>安装程序应该在哪里放置程序的快捷方式?     |               |
| ── 安装程序现在将在下列开始菜单文件夹中创建程序的快捷方式。      |               |
| 点击"下一步"继续。如果您想选择其它文件夹,点击"浏览"。        |               |
| Coremail邮箱(Air版)                     | 浏览 <b>(R)</b> |
|                                      |               |
|                                      |               |
|                                      |               |
|                                      |               |
|                                      |               |
|                                      |               |
|                                      |               |
|                                      |               |
| 中文                                   |               |
| 上一步(B)                               | 下大步(N) 取消     |

5.如上图所示,点击【下一步】。看到如下图示:

| ☑ 安装 - Coremail邮箱(Air版) 版本 3.1.0.303             | -    |   | ×  |
|--------------------------------------------------|------|---|----|
| 选择附加任务<br>您想要安装程序执行哪些附加任务?                       |      |   |    |
| 选择您想要安装程序在安装 Coremail邮箱(Air版)时执行的附加任务,然后点击"下一步"。 |      |   |    |
| 附加快捷方式:                                          |      |   |    |
| ✔ 创建桌面快捷方式(D)                                    |      |   |    |
| 关联文件:                                            |      |   |    |
| ☑将 eml 文件扩展名与 Coremail邮箱(Air版) 建立关联(A)           |      |   |    |
| □将 msg 文件扩展名与 Coremail邮箱(Air版) 建立关联(A)           |      |   |    |
| 设置自动启动:                                          |      |   |    |
| ✓当系统启动时,自动运行程序。                                  |      |   |    |
|                                                  |      |   |    |
|                                                  |      |   |    |
|                                                  |      |   |    |
|                                                  |      |   |    |
|                                                  |      |   |    |
| 中文                                               |      |   |    |
| 上一步(B) 下员                                        | 步(N) | ] | 取消 |

6.如上图所示,点击【下一步】,看到如下图示:

| 🖸 安装 - Coremail邮箱(Air版) 版本 3.1.0.303            | - | ×                                                                                                    |
|-------------------------------------------------|---|----------------------------------------------------------------------------------------------------|
| 正在安装<br>安装程序正在安装 Coremail邮箱(Air版) 到您的电脑中,请稍等。   |   | (In the second second s |
| 正在解压缩文件<br>C:\Program Files\cmclient\libcef.dll |   |                                                                                                    |
|                                                 |   |                                                                                                    |
|                                                 |   |                                                                                                    |
|                                                 |   |                                                                                                    |
|                                                 |   |                                                                                                    |
|                                                 |   |                                                                                                    |
|                                                 |   |                                                                                                    |
| 甲文                                              |   | 取消                                                                                                    |

7.经过 3-5 秒时间,安装完成,看到如下图示:

|                           | 3.1.0.303                                                                                                    | -    |        | $\times$ |
|---------------------------|----------------------------------------------------------------------------------------------------|------|--------|----------|
| ☑ 安装 - Coremail邮箱(Air版)版本 | 3.1.0.303<br>Coremail邮箱(Air版) 安装完成<br><sub>安装程序已在您的电脑中安装了</sub> Coremail邮箱(Air版)。<br>选择安装的快捷方式运行。<br>点击"完成"退出安装程序。<br>☑运行 Coremail邮箱(Air版) | 此应用和 | 呈序可以通: | ×<br>过   |
|                           | 完成                                                                                                    | ά(F) |        | $\Im$    |

8.如上图所示,点击【完成】,即可启动配置帐号。

## 四. Coremail 论客邮箱客户端 coremail English 版 (for windows 64 位版本) 安装教程:

1.从 Coremail 官网下载地址: https://lunkr.cn/dl?p=mail&arch\_type=win64.exe 或 https://mail.beijing.gov.cn/coremail/cmcu\_var/help/cmclient\_3.1.0-303\_amd64.exe 下载完成 Coremail 论客邮箱客户端 for windows 64 位版本以后,看到如下图示:

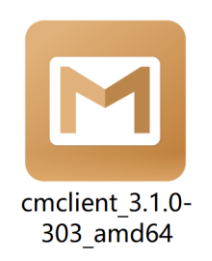

2.如上图所示。双击 cmclient\_3.1.0-303\_amd64.exe,看到如下图示:

| 选择安装 | 语言           |    | ×      |
|------|--------------|----|--------|
|      | 选择安装时要使用的语言。 |    |        |
|      | English      |    | $\sim$ |
|      |              | Ν  |        |
|      |              | 确定 | 取消     |

3.如上图所示,根据你的工作需要选择【English】,点击确定,看到如下图示:

| Setup - Coremail ( Air ) version 3.1.0.303                                                  | -         |          | ×     |
|---------------------------------------------------------------------------------------------|-----------|----------|-------|
| Select Additional Tasks<br>Which additional tasks should be performed?                      |           |          |       |
| Select the additional tasks you would like Setup to perform while installing Coremail ( Air | ), then c | lick Nex | t.    |
| Additional shortcuts:                                                                       |           |          |       |
| Create a desktop shortcut                                                                   |           |          |       |
| Associate file extension:                                                                   |           |          |       |
| Associate Coremail ( Air ) with the eml file extension                                      |           |          |       |
| Associate Coremail ( Air ) with the msg file extension                                      |           |          |       |
| Auto start:                                                                                 |           |          |       |
| Auto start application while windows start.                                                 |           |          |       |
|                                                                                             |           |          |       |
|                                                                                             |           |          |       |
| English Ne                                                                                  | ext       | С        | ancel |

4.如上图所示,点击【Next】,看到如下图示:

| 🖸 Setup - Coremail ( Air ) version 3.1.0.303                                                                                                    |                   | -               |        |
|----------------------------------------------------------------------------------------------------|-------------------|-----------------|--------|
| Ready to Install                                                                                                    |                   |                 | FX     |
| Setup is now ready to begin installing Coremail ( Air ) on your co                                                                                                    | mputer.           |                 | HOW    |
| Click Install to continue with the installation, or click Back if you                                                                                                    | want to review or | change any sett | ings.  |
| Additional tasks:<br>Additional shortcuts:<br>Create a desktop shortcut<br>Associate file extension:<br>Associate Coremail ( Air ) with the eml file extension<br>Auto start:<br>Auto start application while windows start. |                   |                 | ^      |
| <                                                                                                    |                   | Ι               | >      |
| English                                                                                                    |                   |                 |        |
|                                                                                                    | Back              | Install         | Cancel |

5.如上图所示,点击【Next】。看到如下图示:

| 🖂 Set   | tup - Coremail ( Air ) version 3.1.0.303                                                                                                    | -         |      | ×     |
|---------|----------------------------------------------------------------------------------------------------|-----------|------|-------|
| Re      | <b>ady to Install</b><br>Setup is now ready to begin installing Coremail ( Air ) on your computer.                                                                                                    |           |      | (lo)  |
|         | Click Install to continue with the installation, or click Back if you want to review or change                                                                                                    | any setti | ngs. |       |
|         | Destination location:<br>C:\Program Files\cmclient                                                                                                    |           |      | ^     |
|         | Start Menu folder:<br>Coremail ( Air )                                                                                                    |           |      |       |
|         | Additional tasks:<br>Additional shortcuts:<br>Create a desktop shortcut<br>Associate file extension:<br>Associate Coremail ( Air ) with the eml file extension<br>Auto start:<br>Auto start application while windows start. |           | >    | ~     |
| English |                                                                                                    |           |      |       |
|         | Back Ins                                                                                                    | ta        | C    | ancel |

# 6.如上图所示,点击【Next】,看到如下图示:

| Setup - Coremail ( Air ) version 3.1.0.303                                               | _     |   | ×     |
|------------------------------------------------------------------------------------------|-------|---|-------|
| <b>Installing</b><br>Please wait while Setup installs Coremail ( Air ) on your computer. |       |   |       |
| Extracting files<br>C:\Program Files\cmclient\CMCefApp.exe                               |       |   |       |
|                                                                                          |       |   |       |
|                                                                                          |       |   |       |
|                                                                                          |       |   |       |
|                                                                                          |       |   |       |
|                                                                                          |       |   |       |
|                                                                                          | $\Im$ |   |       |
|                                                                                          |       |   |       |
| English                                                                                  |       |   |       |
|                                                                                          |       | С | ancel |

7.经过 3-5 秒时间,安装完成,看到如下图示:

| Setup - Coremail ( Air ) version 3.1.0.303 –                                                                                                    |                                                                          |
|----------------------------------------------------------------------------------------------------|--------------------------------------------------------------------------|
| Tom to the second second secon | <section-header><text><text><text></text></text></text></section-header> |
|                                                                                                    | Finish                                                                   |

8.如上图所示,点击【Finish】,即可启动配置帐号。

#### 四. Coremail 论客邮箱客户端 coremail 简体中文版安装 (for windows 32 位版本) 安装教程

1、从 Coremail 官网 https://lunkr.cn/dl?p=mail&arch\_type=win32.exe

或 https://mail.beijing.gov.cn.cn/coremail/cmcu\_var/help/cmclient\_3.1.0-303\_amd32.exe 下

载全新 Coremail 邮箱客户端 (Air 版) V3.1.0.303 Windows 32 位以后,以后,参见简体中文版

安装 (for windows 64 位版本安装方法

## 五. Coremail 论客邮箱客户端 coremail English 版 (for windows 32 位版本) 安装教程:

1、从 Coremail 官网 https://lunkr.cn/dl?p=mail&arch\_type=win32.exe 或 https://mail.beijing.gov.cn/coremail/cmcu\_var/help/cmclient\_3.1.0-303\_amd32.exe 下载全

新 Coremail 邮箱客户端 (Air 版) V3.1.0.303 Windows 32 位以后,以后,参见 English 版安装

(for windows 64 位版本安装方法

## 六. Coremail 论客邮箱客户端 coremail 安装 (for Mac oS 版本) 安装教程:

1.从 Coremail 官网下载地址: https://www.lunkr.cn/download.html#email 或 https://mail.beijing.gov.cn/coremail/cmcu\_var/help/cmclient\_3.0.7-153\_amd64.dmg 下载全新 Coremail 邮箱客户端 (Air 版) V3.0.7.153 MacOS 以后,看到如下图示:

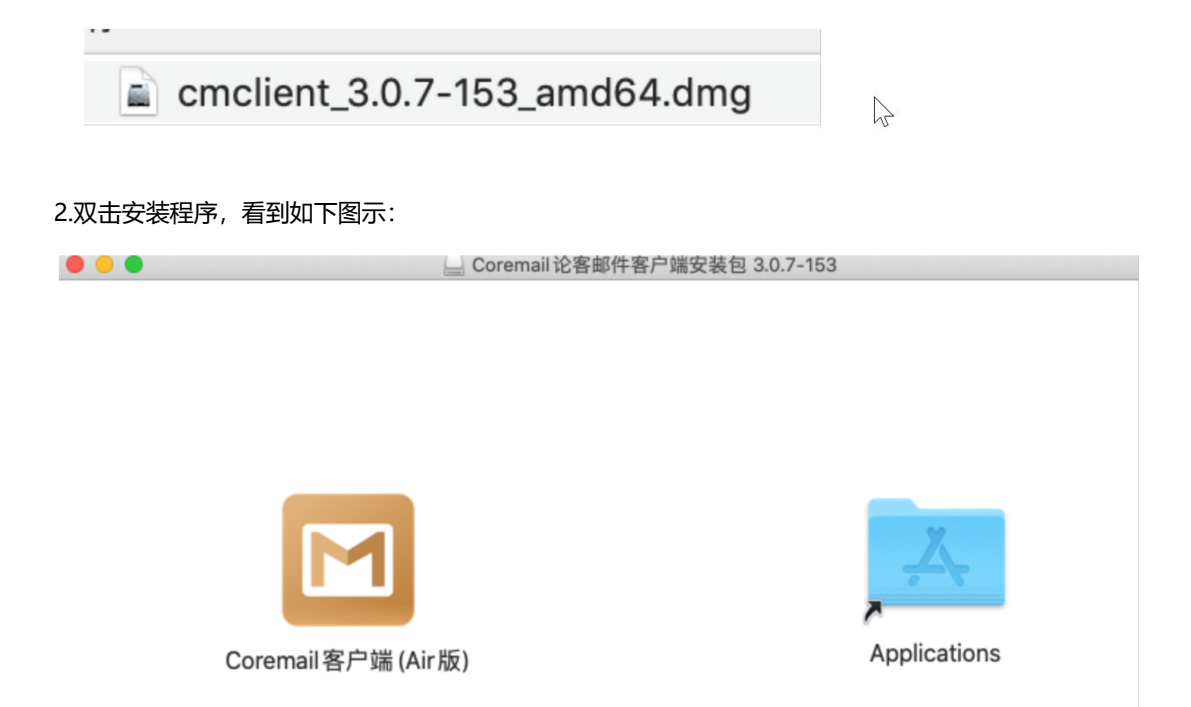

3.将 Coremail 客户端 (Air 版) 拖拽到右侧的 Applications 文件夹中即可完成安装, 然后要开 MAC 的程 序菜单, 看到如下图示:

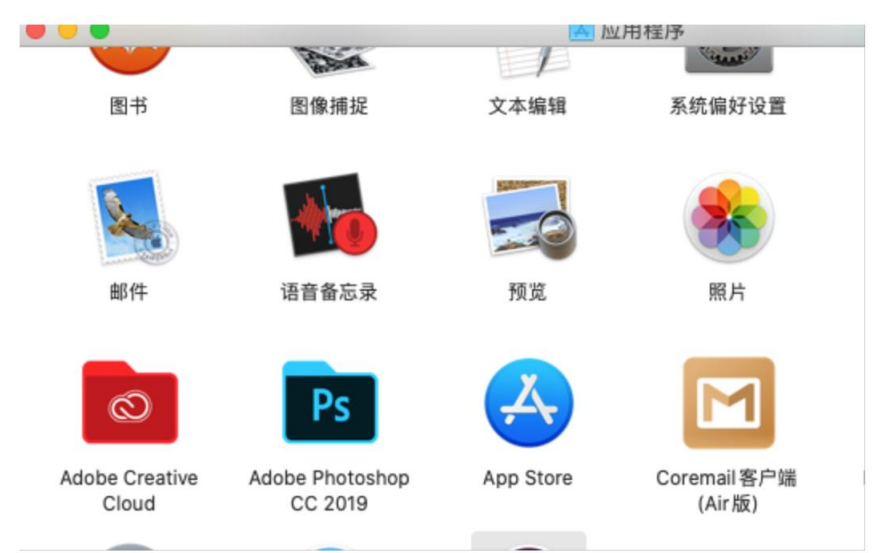

4.如上图所示,点击【Coremail 客户端 Air 版】,看到如下图示:

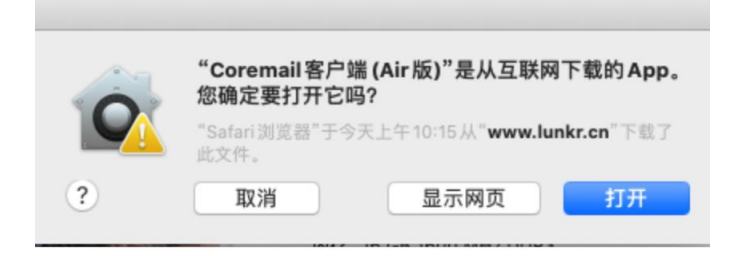

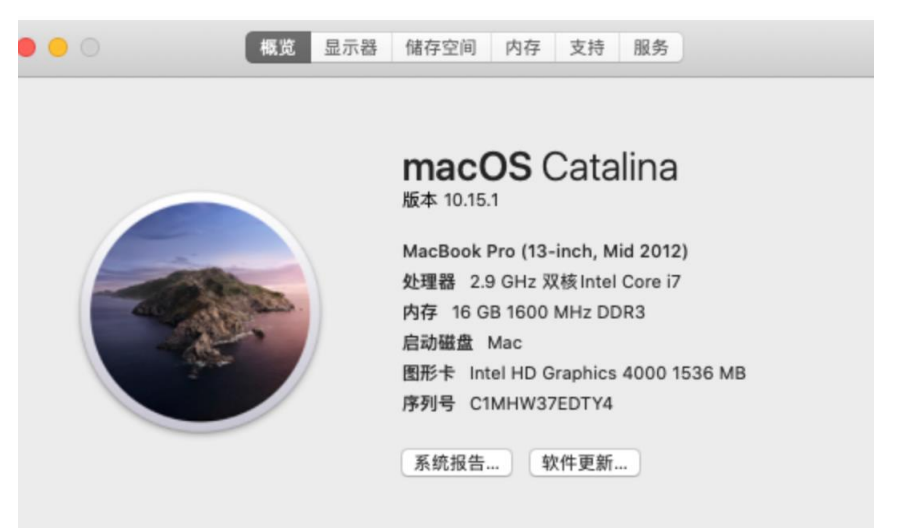

5.如上图所示,点击【打开】按钮,即可启动程序。此软件需要运行在 macOS10.15 或更高版本上

# 七.Coremail 论客邮箱客户端 coremail 专用协议帐号设置方法 (以绑定 coremail 论客 app 二次验证 为例说明)

本帮助以 administrator@beijing.gov.cn 为例进行描述,请在实际设置时,将邮箱地址改为您的邮箱地址,将密码改为您的邮箱密码

1.打开手机上的 Coremail 论客 App,点击右上角的+ ,二次验证,看到如下 6 位二次验证码。做好准备工作。

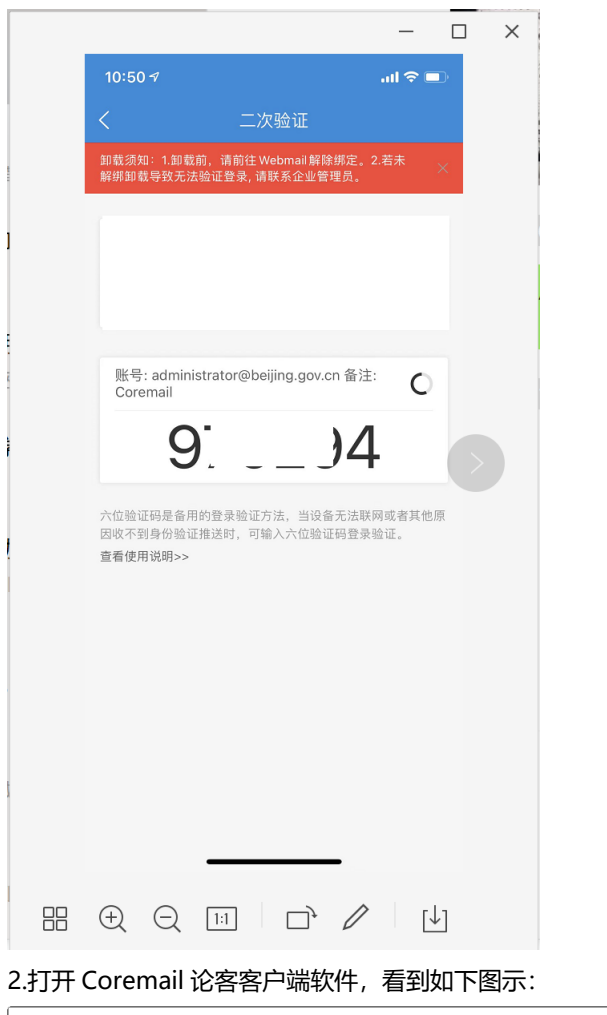

| 添加邮箱账号       |            | ×      |
|--------------|------------|--------|
| 邮箱地址:<br>密码: |            |        |
|              | $\searrow$ | 手动设置 ~ |
|              |            |        |
| 导入邮箱账号       |            | 添加取消   |

4.如上图所示, 输入你邮件地址及邮箱密码 (此密码为登录 https://mail.beijing.gov.cn 的网页密码, 不是 客户端专用密码。哪个客户端专用密码是针对 POP3,SMTP.IMAP 协议专用的)。点击手动配置, 在接收 服务器提示框中输入: https://mail.beijing.gov.cn,邮件协议一定要选择, 只能选择 【Coremail】, 如下 图所示:

| 添加邮箱账号  |                              | Х |
|---------|------------------------------|---|
| _       |                              |   |
| 邮箱地址:   | administrator@beijing.gov.cn |   |
| 密码:     | •••••                        |   |
|         | 手动设置へ                        |   |
| 邮件协议: ( | Coremail v                   |   |
| 接收服务器:  | https://mail.beijing.gov.cn  |   |
| 6       | ☑严格检查安全证书                    |   |
| 账户目录: 黑 | 默认路径                         |   |
|         | 更改目录                         |   |
|         |                              |   |
|         | Ν                            |   |
|         | 45                           |   |
|         |                              |   |
|         |                              |   |
|         |                              |   |
|         |                              | _ |
| 导入邮箱账号  | 添加    取消                     |   |
|         |                              |   |

5.如上图所示,然后点击【添加】,如果你的邮箱是绑定的是 Coremail 论客 APP 二次验证,将看到如下图示:

| 授权验证-administrator@beijing.gov.cn         | × |
|-------------------------------------------|---|
|                                           |   |
| 请在手机上 <b>确认授权</b>                         |   |
| 如果收不到授权信息,请重新发送                           |   |
| 或者选择,验证码授权                                |   |
| 🗌 设为信任设备,以后此设备不再需要验证                      |   |
|                                           |   |
| 。<br>一一一一一一一一一一一一一一一一一一一一一一一一一一一一一一一一一一一一 | ; |
|                                           |   |

6.如上图示,直接点击【验证码授权】按钮,看到如下图示:

| 授权验证-administrator@beijing.gov.cn | ×  |
|-----------------------------------|----|
| 请在手机上 <b>获取6位二次验证码</b>            |    |
| 请输入验证码:                           |    |
| □ 设为信任设备,以后此设备不再需要验证              |    |
|                                   |    |
|                                   |    |
| 返回                                | 取消 |

7.然后将手机上 coremail app 看到的最新显示的二次验证的验证码输入动态口令提示框

| 授权验证-administrator@beijing.gov.cn |        | ×  |
|-----------------------------------|--------|----|
| 请在手机上 <b>获取6位二</b> >              | 欠验证码   |    |
| 请输入验证码: 41 19                     |        |    |
| □ 设为信任设备,以后此设备ㅋ                   | 下再需要验证 |    |
| 返回                                | 确定     | 取消 |

87.如上图所示,点击【确定】按钮,看到如下图示:

| Μ | Coremail邮箱(Air版) |
|---|------------------|
|   |                  |

| <b>全</b><br>收信 | •          | <b>区</b><br>写信 | 区       | •       | ▲     | 3   | □→<br>转发 | Ŧ | ►<br>≫<br>删除 | 自存档 | *   | した。<br>文件中/ | 心 |    |
|----------------|------------|----------------|---------|---------|-------|-----|----------|---|--------------|-----|-----|-------------|---|----|
| Q į            | 叟索曲        | 『件             |         | -       |       | 0/0 |          |   |              |     | 排序: | 日期          | ~ |    |
| - 🗡            | adn        | ninistrato     | or (adn | ninisti | rator |     |          |   |              |     |     |             |   |    |
|                | 8          | 女件箱            |         |         |       |     |          |   |              |     |     |             |   |    |
|                | 🔶 Ī        | 重要邮件           |         |         |       |     |          |   |              |     |     |             |   |    |
|                | <u> </u>   | 示签邮件           |         |         |       |     |          |   |              |     |     |             |   |    |
|                | <b> </b>   | 示记邮件           |         |         |       |     |          |   |              |     |     |             |   |    |
|                | 💪 í        | 寺办邮件           |         |         |       |     |          |   |              |     |     |             |   |    |
|                | <u>a</u> 1 | 草稿箱            |         |         |       |     |          |   |              |     |     |             |   |    |
|                | A t        | 已发送            |         |         |       |     |          |   |              |     |     |             |   |    |
|                | A t        | 己删除            |         |         |       |     |          |   |              |     |     |             |   |    |
|                | a t        | 立圾邮件           |         |         |       |     |          |   |              |     |     |             |   |    |
|                | <b>A</b> ¥ | <b>病毒邮件</b>    |         |         |       |     |          |   |              |     |     |             |   |    |
|                | A          | Votes          |         |         |       |     |          |   |              |     |     |             |   | 45 |
|                | 8          | 重要邮件           |         |         |       |     |          |   |              |     |     |             |   |    |
|                |            |                |         |         |       |     |          |   |              |     |     |             |   |    |
|                |            |                |         |         |       |     |          |   |              |     |     |             |   |    |
|                |            |                |         |         |       |     |          |   |              |     |     |             |   |    |
|                |            |                |         |         |       |     |          |   |              |     |     |             |   |    |
|                |            |                |         |         |       |     |          |   |              |     |     |             |   |    |
|                |            |                |         |         |       |     |          |   |              |     |     |             |   |    |
|                |            |                |         |         |       |     |          |   |              |     |     |             |   |    |

8.然后用鼠标点击帐号右键,看到如下图示:

| I Coremail邮箱(A                                                                                                    | ir版)                                                                                                    |                           |
|----------------------------------------------------------------------------------------------------|----------------------------------------------------------------------------------------------------|---------------------------|
| <ul> <li>使信</li> <li></li> <li></li></ul> | 回复     回复全部                                                                                                    | 转发     删除     存档     文件中心 |
| <b>Q</b> 搜索邮件                                                                                                    | - 0/0                                                                                                    | 排序:日期 ~                   |
| <ul> <li>☑ administrate</li> <li>☑ ψ件箱</li> <li>☆ 重要邮件</li> <li>◎ 标签邮件</li> <li>◎ 标记邮件</li> <li>○ 待办邮件</li> <li>□ 증 待办邮件</li> <li>□ 浸送</li> <li>□ 已炭送</li> <li>□ 已删除</li> <li>□ 运圾邮件</li> <li>□ 斎毒邮件</li> <li>□ Notes</li> <li>□ 重要邮件</li> </ul>                                                                                                    | wcfadministrator          账户管理       F         创建子文件夹       文件夹管理         导入邮件       导出…         删除账号          其他… | 5                         |

9.如上图所示,点击帐号安全口令,看到如下图示:

| 账号访问口令 |    | ×  |
|--------|----|----|
| 请输入口令  |    |    |
| 口令确定   | I  |    |
|        | 确认 | 取消 |

10.如上图所示,输入 2 次登录 Coremail 论客邮箱客户端软件的访问口令,(此口令不是邮箱口令,你可以设置一个安全的,易记的口令)然后点击【确认】生效,访问口令设定完成,如下图所示:

🔟 Coremail邮箱(Air版)

| ٠           |           | <b>—</b>  |         |     |    | • | × 🖻 | •   |      |  |
|-------------|-----------|-----------|---------|-----|----|---|-----|-----|------|--|
| 收信          | 写信        | 回复        | 回复全     | 部   | 转发 | 册 | 除存档 |     | 文件中心 |  |
| <b>Q</b> 搜索 | 索邮件       |           | -       | 0/0 |    |   |     | 排序: | 日期 ~ |  |
| 🖃 🖂 a       | dmin (adm | nin@beiji | ng2022. |     |    |   |     |     |      |  |
|             | 收件箱       |           |         |     |    |   |     |     |      |  |
| 1           | 重要邮件      |           |         |     |    |   |     |     |      |  |
| Ê           | 标签邮件      |           |         |     |    |   |     |     |      |  |
| F           | 标记邮件      |           |         |     |    |   |     |     |      |  |
| Ĺ           | 待办邮件      |           |         |     |    |   |     |     |      |  |
| e           | 草稿箱       |           |         |     |    |   |     |     |      |  |
| 6           | 已发送       |           |         |     |    |   |     |     |      |  |
| 6           | 已删除       |           |         |     |    |   |     |     |      |  |
| E           | 垃圾邮件      |           |         |     |    |   |     |     |      |  |
| -t          | 病毒邮件      |           |         |     |    |   |     |     |      |  |

11.当你每天上班以后,打开电脑,打开 Coremail 邮箱软件时,首先会弹出 Coremail 安全助手 APP 的二次验证口令,如下图所示:

| 授权验证-administrator@beijing.gov.cn | ×  |
|-----------------------------------|----|
|                                   |    |
| 请在手机上 <b>确认授权</b>                 |    |
| 如果收不到授权信息,请重新发送                   |    |
| 或者选择,验证码授权                        |    |
| 🗌 设为信任设备,以后此设备不再需要验证              |    |
|                                   |    |
|                                   | 完成 |

12.如上图所示,直接在手机上的 Coremail 论客 APP 上点击弹出的确认授权也可以,或者点击【验证码授权】,看到如下图示:

| 授权验证-administrator@beijing.gov.cn | Х  |
|-----------------------------------|----|
| 请在手机上 <b>获取6位二次验证码</b>            |    |
| 请输入验证码:                           |    |
| 🗌 设为信任设备,以后此设备不再需要验证              |    |
|                                   |    |
| 返回 确定                             | 取消 |

13. 如上图所示, 输入在手机上的 coremail 论客 APP 右上角+ >二次验证看到的 6 位验证码, 点击【确 定】, 弹出 Coremail 邮箱访问口令, 看到如下图示:

|       |    | X  |
|-------|----|----|
|       |    | X  |
|       |    |    |
| 请输入口令 |    |    |
|       |    |    |
|       |    |    |
|       |    |    |
|       |    |    |
| 重置口令  | 确认 | 取消 |
|       |    |    |

14.如上图所示,输入 Coremail 邮箱访问口令,点击【确认】,进入程序就可以正常接收邮件和发送邮件 了,当你临时有事,需要离开电脑一会,你可以点击右下角的程序菜单,看到如下图示:

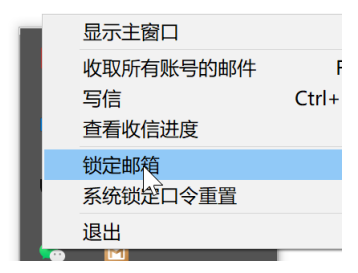

15.如上图所示,点击【锁定邮箱】,客户端软件即可锁定,当你回到座位前,开始邮件的处理工作,点击 程序,系统会弹出解锁密码界面,如下图所示:

| 解锁邮箱  |   |  |     | ×  |
|-------|---|--|-----|----|
|       |   |  |     |    |
|       |   |  |     |    |
|       | Π |  |     |    |
| 请输入口令 |   |  |     |    |
|       |   |  |     |    |
|       |   |  |     |    |
|       |   |  |     |    |
|       |   |  |     |    |
| 雨罟口公  |   |  | 741 |    |
| 王百日之  |   |  | 佣认  | 取消 |

16.此时你输入解锁密码就可以正常访问邮箱中的邮件和个人通迅录信息了。非常的安全。 17.如果你因工作需要管理多个邮箱,你可以点击右下角的设置按钮,看到如下图示:

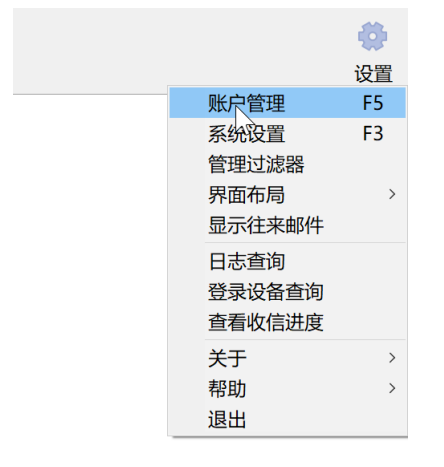

18.如上图所示, 点击【帐户管理】, 看到如下图示:

| 账户管理                                                    |                                                |                                                                    |                                      |                    | ×  |
|---------------------------------------------------------|------------------------------------------------|--------------------------------------------------------------------|--------------------------------------|--------------------|----|
| administrator@beijing > +                               |                                                |                                                                    |                                      |                    |    |
| 账户设置<br>收信设置<br>发信设置<br>信纸与签名<br>存储设置<br>假期自动回复<br>自动存档 | 账户设置 邮箱地址: administra 密码: ●●●●●●●●● 服务器 接收服务器: | strator@beijing.gov.cn  器: https://mail.beijing.gov.cn  ⑦ 严格检查安全证书 |                                      |                    |    |
|                                                         | 网络请求超时时间(秒):                                   | 60                                                                 |                                      |                    |    |
|                                                         | 使用状态<br>服务器邮箱容量:<br>服务器邮件封数:                   |                                                                    | 。<br>280.1 MB / 100<br>1115 封 / 1000 | 0.0 GB<br>000000 封 |    |
|                                                         | 注意:账户设置修改后保存                                   | 存, 需要重启客户端方可生效                                                     | 攵                                    |                    |    |
|                                                         |                                                |                                                                    | 保存并关闭                                | 保存                 | 关闭 |

19.如上图所示,点击+,看到如下图示:

| 添加邮箱账号 |          | × |
|--------|----------|---|
| 邮箱地址:  |          |   |
| 2219.  | ▶ 手动设置 ∨ |   |
|        |          |   |
| 导入邮箱账号 | 添加 取消    |   |

20.按上面的步骤进行可以创建新的邮箱帐号

# 八, Coremail 论客邮箱客户端 coremail 专用协议帐号设置方法 (以绑定 Coremail 安全助手二次验证 为例说明):

本帮助 administrator@beijing.gov.cn 为例进行描述,请在实际设置时,将邮箱地址改为您的邮箱地址, 将密码改为您的邮箱网页密码

1.打开手机上的 Coremail 安全助手 App,做好准备工作。

|                      |               | —       |    | × |
|----------------------|---------------|---------|----|---|
| 11:19 🕫              |               | .ı  ? ∎ | D  |   |
| (                    | Coremail安全助于  | F       |    |   |
| 请在webr               | mail 输入以下信息完/ | 戓绑定流稻   | l  |   |
| С                    | 密宝 ID         | 9       |    |   |
|                      | 0             |         |    |   |
| (                    | 动态密宝<br>08;9  | )       |    |   |
| 请在限定时间               | 内输入动态口令,切勿将[  | 口令透露给别  | Ы  |   |
|                      |               |         |    |   |
| $\oplus $ $\bigcirc$ |               | /       | ↓] |   |

2.启动 Coremail 论客客户端软件,看到如下图示:

| 添加邮箱账号       |   |    |        | × |
|--------------|---|----|--------|---|
| 邮箱地址:<br>密码: | F |    |        |   |
|              |   |    | 手动设置 ~ |   |
|              |   |    |        |   |
|              |   |    |        |   |
| 导入邮箱账号       |   | 添加 | 取消     |   |

4.如上图所示,输入你的邮件地址及邮箱密码 (此密码为登录 https://mail.beijing.gov.cn 的网页密码, 不是客户端专用密码。哪个客户端专用密码是针对 POP3,SMTP.IMAP 协议专用的)。点击手动配置,在 接收服务器提示框中输入: https://mail.beijing.gov.cn,邮件协议一定要选择,只能选择 【Coremail】如 下图所示:

| 添加邮箱账号 |                              | × |
|--------|------------------------------|---|
|        | 7                            |   |
| 邮箱地址:  | administrator@beijing.gov.cn |   |
| 密码:    | •••••                        |   |
|        | 手动设置 へ                       |   |
| 邮件协议:  | Coremail ~                   |   |
| 接收服务器: | https://mail.beijing.gov.cn  |   |
|        | ☑ 严格检查安全证书                   |   |
| 账户目录:  | 默认路径                         |   |
|        | 更改目录                         |   |
|        |                              |   |
|        |                              |   |
|        |                              |   |
|        |                              |   |
|        |                              |   |
|        |                              |   |
| 导入邮箱账号 | 添加取消                         |   |

5.如上图所示,点击【添加】,如果你的邮箱是绑定的是 Coremail 安全助手 APP 二次验证(仅限定安卓 手机),将看到如下图示:

| administrator@beijing.gov.cn      | × |
|-----------------------------------|---|
| $\searrow$                        |   |
|                                   |   |
| <b>请输入动态口令</b><br>廖保谱生天法验证 请联系管理员 |   |
| 请填写动态口令                           |   |
|                                   |   |
| 🗌 设为信任设备,以后此设备不再需要验证              |   |
| 返回 确定                             |   |

6.如上图示,此时查看手机上 coremail 安全助手 app 上显示的最新的动态验证码,然后直接输入到动态 口令提示框中,看到如下图示:

| administrator@beijing.gov.cn     | ×   |
|----------------------------------|-----|
|                                  |     |
|                                  |     |
|                                  |     |
| <b>请输入动念口令</b><br>密保遗失无法验证,请联系管理 |     |
|                                  |     |
| 2 2                              |     |
|                                  |     |
|                                  | 西心江 |
|                                  | 安沙坦 |
| 50<br>50                         | 确宁  |
| 四國                               | 佣化  |

7.如上图所示,点击【确定】按钮,看到如下图示:

🖸 Coremail邮箱(Air版)

| ① 1                                                                                                    | , 🗹<br>写信                                                                                                    | 図复      | ▼ □复全      | ■   | □ ↓ ↓ ↓ ↓ ↓ ↓ ↓ ↓ ↓ ↓ ↓ ↓ ↓ ↓ ↓ ↓ ↓ ↓ ↓ | . 🔀 删除 | 存档 | <b>口</b><br>文件中心 |    |
|----------------------------------------------------------------------------------------------------|----------------------------------------------------------------------------------------------------|---------|------------|-----|-----------------------------------------|--------|----|------------------|----|
| Q 捜                                                                                                    | 索邮件                                                                                                    |         | -          | 0/0 |                                         |        | 排序 | :日期 ~            |    |
| <ul> <li>Q 搜</li> <li>■ 図 2</li> <li>0</li> <li>0</li> <li></li></ul> | <ul> <li>索邮件</li> <li>dministrat</li> <li>收件箱</li> <li>重委邮件</li> <li>标动邮件</li> <li>标动邮件</li> <li>草稿箱</li> <li>已删除</li> <li>记题删除</li> <li>病毒</li> <li>Notes</li> <li>重要邮件</li> </ul> | or (adm | inistrator | 0/0 |                                         |        | 排序 | : 日期 ~           | ₹∕ |
|                                                                                                    |                                                                                                    |         |            |     |                                         |        |    |                  |    |

8.然后用鼠标点击帐号右键,看到如下图示:

| I Coremail邮箱(A                                                                                                    | Air版)                                                                                                    |                                         |            |
|----------------------------------------------------------------------------------------------------|----------------------------------------------------------------------------------------------------|-----------------------------------------|------------|
| <ul> <li>使信</li> <li></li> <li></li></ul>                                                                                                    | <ul><li>□复</li><li>□复</li><li>□复</li></ul>                                                                  | ▲ ↓ ▲ ▲ ▲ ▲ ▲ ▲ ▲ ▲ ▲ ▲ ▲ ▲ ▲ ▲ ▲ ▲ ▲ ▲ | ≧ □ 档 文件中心 |
| <b>Q</b> 搜索邮件                                                                                                    | - 0/0                                                                                                    | 1                                       | 排序:日期 ~    |
| <ul> <li>■ administrat</li> <li>■ 收件箱</li> <li>★ 重要邮件</li> <li>● 标签邮件</li> <li>■ 标记邮件</li> <li>● 待办邮件</li> <li>■ 荷和</li> <li>□ 行送送</li> <li>□ 已发送</li> <li>□ 已发送</li> <li>□ 已删除</li> <li>□ 市場</li> <li>□ 市場</li></ul> | w信         账户管理         创建子文件夹         文件夹管理         导入邮件         导出         删除账号         直动存档设置         其他 | F5 >                                    |            |

9.如上图所示,点击帐号安全口令,看到如下图示:

| 账号访问口令 |    | ×  |
|--------|----|----|
| 请输入口令  |    |    |
| 口令确定   |    | I  |
|        | 确认 | 取消 |

10.如上图所示,输入 2 次登录 Coremail 论客邮箱客户端软件的访问口令,(此口令不是邮箱口令,你可以设置一个安全的,易记的口令)然后点击【确认】生效,访问口令设定完成,如下图所示:

☑ Coremail邮箱(Air版)

| ★     ★     ★     ★     ★     ★     ★     ★     ★     ★     ★     ★     ★     ★     ★     ★     ★     ★     ★     ★     ★     ★     ★     ★     ★     ★     ★     ★     ★     ★     ★     ★     ★     ★     ★     ★     ★     ★     ★     ★     ★     ★     ★     ★     ★     ★     ★     ★     ★     ★     ★     ★     ★     ★     ★     ★     ★     ★     ★     ★     ★     ★     ★     ★     ★     ★     ★     ★     ★     ★     ★     ★     ★     ★     ★     ★     ★     ★     ★     ★     ★     ★     ★     ★      ★ | <b>区</b><br>写信 | □复       | ✓       | ▼   | ○ | ▲  →  → | □ ↓ | <mark>し</mark><br>文件中心 |  |
|----------------------------------------------------------------------------------------------------|----------------|----------|---------|-----|---|---------|-----|------------------------|--|
| <b>Q</b> 搜索                                                                                                    | 家邮件            |          | -       | 0/0 |   |         | 排序  | 5:日期 ~                 |  |
| 🖃 🔛 ac                                                                                                    | dmin (adm      | in@beiji | ng2022. |     |   |         |     |                        |  |
|                                                                                                    | 收件箱            |          |         |     |   |         |     |                        |  |
|                                                                                                    | 重要邮件           |          |         |     |   |         |     |                        |  |
|                                                                                                    | 标签邮件           |          |         |     |   |         |     |                        |  |
|                                                                                                    | 标记邮件           |          |         |     |   |         |     |                        |  |
| í.                                                                                                    | 待办邮件           |          |         |     |   |         |     |                        |  |
| e                                                                                                    | 草稿箱            |          |         |     |   |         |     |                        |  |
| e                                                                                                    | 已发送            |          |         |     |   |         |     |                        |  |
| e                                                                                                    | 已删除            |          |         |     |   |         |     |                        |  |
| e                                                                                                    | 垃圾邮件           |          |         |     |   |         |     |                        |  |
| E                                                                                                    | 病毒邮件           |          |         |     |   |         |     |                        |  |

11.当你每天上班以后,打开电脑,打开 Coremail 邮箱软件时,首先会弹出 Coremail 安全助手 APP 的二次验证口令,如下图所示:

| administrator@beijing.gov.cn | $\times$ |
|------------------------------|----------|
| $\searrow$                   |          |
|                              |          |
|                              |          |
| 密保遗矢尤法验证, 请联系官埋员             |          |
| 请現与动态口令                      |          |
|                              |          |
| 🗌 设为信任设备,以后此设备不再需要验证         |          |
| 返回                           |          |
|                              |          |

12.如上图所示,点击手机短信口令以后,点击【确定】,弹出 Coremail 邮箱访问口令,看到如下图示:

| 解锁邮箱  |   |   |           | ×  |
|-------|---|---|-----------|----|
|       |   |   |           |    |
|       |   |   |           |    |
|       | 1 |   |           |    |
| 请输入口令 |   |   |           |    |
|       |   |   |           |    |
|       |   |   |           |    |
|       |   |   |           |    |
|       |   |   |           | Ν  |
| ま開口会  |   |   |           |    |
| 里自日文  |   | 1 | <b>朔认</b> | 取消 |

13.如上图所示,输入 Coremail 邮箱访问口令,点击【确认】,进入程序就可以正常接收邮件和发送邮件 了,当你临时有事,需要离开电脑一会,你可以点击右下角的程序菜单,看到如下图示:

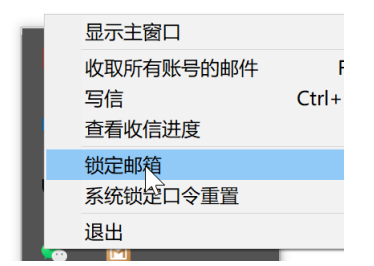

14.如上图所示,点击【锁定邮箱】,客户端软件即可锁定,当你回到座位前,开始邮件的处理工作,点击 程序,系统会弹出解锁密码界面,如下图所示:

| 解锁邮箱  | ×        |  |
|-------|----------|--|
|       |          |  |
| 请输入口令 |          |  |
|       |          |  |
|       |          |  |
|       |          |  |
| 重置口令  | 确认    取消 |  |

15.此时你输入解锁密码就可以正常访问邮箱中的邮件和个人通迅录信息了。非常的安全。 17.如果你因工作需要管理多个邮箱,你可以点击右下角的设置按钮,看到如下图示:

|        | 设置 |
|--------|----|
| 账户管理   | F5 |
| 系统设置   | F3 |
| 管理过滤器  |    |
| 界面布局   | >  |
| 显示往来邮件 |    |
| 日志查询   |    |
| 登录设备查询 |    |
| 查看收信进度 |    |
| 关于     | >  |
| 帮助     | >  |
| 退出     |    |

16.如上图所示, 点击【帐户管理】, 看到如下图示:

| 账户管理                                                    |                                                                                                    |                                                                                             |                                                               |                             |                                  |                    | ×  |
|---------------------------------------------------------|----------------------------------------------------------------------------------------------------|---------------------------------------------------------------------------------------------|---------------------------------------------------------------|-----------------------------|----------------------------------|--------------------|----|
| administrator@beijing ~ +                               |                                                                                                    |                                                                                             |                                                               |                             |                                  |                    |    |
| 账户设置<br>收信设置<br>发信设置<br>信纸与签名<br>存储设置<br>假期自动回复<br>自动存档 | <ul> <li>账户设置</li> <li>邮箱地址:</li> <li>密码:</li> <li>服务器</li> <li>如络请求超</li> <li>使用状态</li> <li>使用状态</li> <li>服务器邮件</li> </ul> | administra<br>争<br>安<br>收<br>服<br>务<br>器:<br>时<br>时<br>时<br>同<br>(秒):<br>容<br>量:<br>封<br>数: | tor@beijing.gov.cn<br>https://mail.beijing<br>可严格检查安全证书<br>60 | g.gov.cn<br>#<br>280<br>111 | ●●<br>0.1 MB / 10<br>15 封 / 1000 | 0.0 GB<br>000000 封 |    |
|                                                         | 注意:账户设置                                                                                                    | 置修改后保存                                                                                      | F, 需要重启客户端方                                                   | 可生效                         |                                  |                    |    |
|                                                         |                                                                                                    |                                                                                             |                                                               | 保                           | 存并关闭                             | 保存                 | 关闭 |

17.如上图所示,点击+,看到如下图示:

| 添加邮箱账 <del>号</del> |          | × |
|--------------------|----------|---|
|                    |          |   |
| 邮箱地址:              |          |   |
| 密码:                |          |   |
|                    | ↓ 手动设置 ~ |   |
|                    |          |   |
|                    |          |   |
| 导入邮箱账号             | 添加 取消    |   |

18.按上面的步骤进行可以创建新的邮箱帐号